## Sophos Connect Client installation and configuration

## \*This is one time installation only

1. Visit Remote Access on <u>aud.ac.in</u> to download the Sophos Connect Client software package.

|                                                                                              | Digital India<br>Four To Empower                                                   | Govt of NCT of Delhie-Procurement System                                                                                                | NDOM LCARGE CONTON                                                                                                    | 9)<br>9)<br>• * |
|----------------------------------------------------------------------------------------------|------------------------------------------------------------------------------------|----------------------------------------------------------------------------------------------------|----------------------------------------------------------------------------------------------------|-----------------|
| Main Links                                                                                   | Quick Links                                                                        | Disclosures                                                                                                    | Contact Details                                                                                                    | Connect With Us |
| About Us<br>Announcement<br>AUDFA<br>Admissions<br>Student Services<br>Tenders<br>Contact Us | AUD in Media<br>Remote Access<br>OPAC-Library<br>Holidays<br>Moodle<br>FAUD<br>ERP | Act, Statutes & Ordinance<br>RTI<br>CPSH<br>Anti-Ragging Policy<br>Grievances Redressal Mechanism<br>SC-ST Complaint Form<br>Disclaimer | <ul> <li>AUD Kashmere Gate Campus<br/>Lothian Road, Kashmere Gate,<br/>Delhi - 110006</li> <li>Tel: +91-11-23863740/43</li> <li>Fax: +91-11-23863742</li> </ul> | f ≌ in ằ        |

2. Under Remote Access Page, <u>download</u> the Sophos Connect Client setup.

| ervices                                            | E-Resources access from H                                                            | lome                            |
|----------------------------------------------------|--------------------------------------------------------------------------------------|---------------------------------|
| Library -                                          | AUD VPN Access ( for Accessing electronic J                                          | Journals from Home)             |
| Librarian Desk<br>Library Home<br>Mission & Vision | Preffered way of E-resource access<br>Please install the software as mentioned in th | e manual (First Time activity). |
| Values<br>Library Governance                       | Sophos Connect Client Manual                                                         | Click Here                      |

Open Sophos\_Connect\_Client.zip file. This file will have an installer and a Configuration file.

- SophosConnect.msi For Windows OS
- Sophos Connect.pkg For MAC OS
- AUD\_VPN Configuration File
- 3. Install and Open SophosConnect.msi
- 4. Click Import Connection and select the .tgb

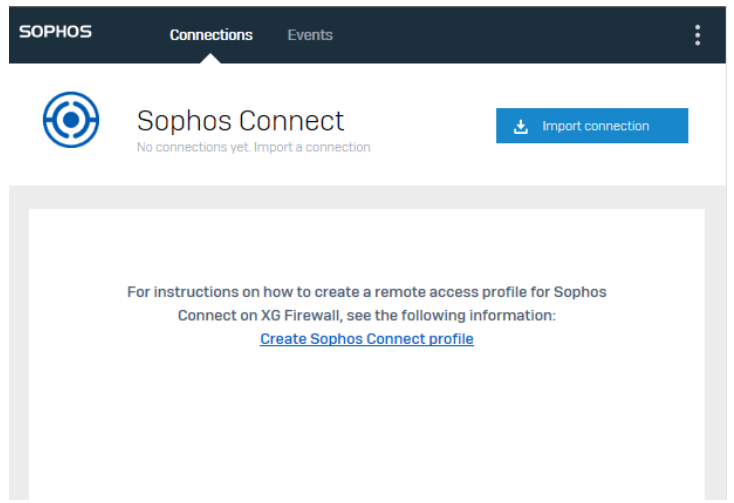

5. Click **Connect** to enable the connection.

| SOPHOS | Connections              | Events      |         | : |
|--------|--------------------------|-------------|---------|---|
| ٢      | AUD_VPN                  |             | Connect |   |
|        |                          |             |         |   |
|        |                          | Connections |         |   |
| A<br>N | UD_VPN<br>ever connected |             | ø       |   |
|        |                          |             |         |   |
|        |                          |             |         |   |
|        |                          |             |         |   |
|        |                          |             |         |   |

6. Enter the user's credential and click **Sign In**.

| SOPHOS    | Connections Events                                               |
|-----------|------------------------------------------------------------------|
| ٢         | SophosTest Cancel Please enter user credentials                  |
|           | Authenticate user                                                |
|           | To connect, enter your user name and password and click Sign in. |
|           | Save user name and password                                      |
| SOPHOS    | Connections Events                                               |
|           | Connected today Wednesday, Apr 24, 2019 @ 11:00:40               |
|           | Monitor connection                                               |
| Connecti  | ion name Suincite                                                |
| Gateway   |                                                                  |
| Remote    | IKE ID                                                           |
| Local IKE |                                                                  |
| Connecte  | ed                                                               |

7. User can now browse desired Journal or can Visit <u>https://aud.ac.in/services-1/library/e-resources</u> for details list of available Journal List